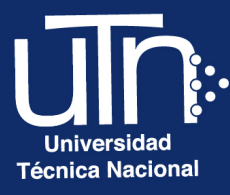

# Configuración de **Cuestionario**

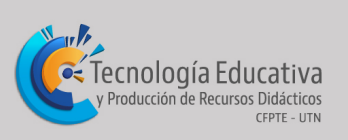

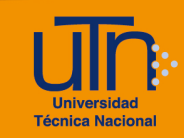

#### Tabla de contenido

| а. | Cue | estionario                      | 3  |
|----|-----|---------------------------------|----|
| а  | .1. | Agregar cuestionario            | 3  |
| а  | .2. | Editar cuestionario             | 10 |
| а  | .3. | Borrar cuestionario             | 11 |
| а  | .4. | Previsualizar cuestionario      | 12 |
| b. | Pre | gunta                           | 15 |
| b  | .1. | Agregar pregunta                | 15 |
| b  | .2. | Editar pregunta                 | 19 |
| b  | .3. | Borrar pregunta                 | 20 |
| b  | .4. | Previsualizar pregunta          | 20 |
| C. | Res | sultados                        | 21 |
| С  | .1. | Calificación                    | 21 |
| С  | .2. | Corregir o agregar calificación | 22 |
| d. | Cré | ditos                           | 25 |

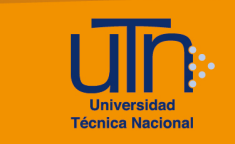

#### a. Cuestionario

- a.1. Agregar cuestionario
- 1. Presione el botón **Activar edición**, ubicado en la esquina superior derecha del área de trabajo

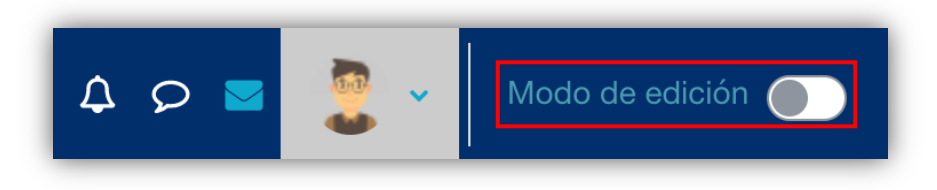

2. Presione la opción **Añade una actividad o un recurso**, ubicada en la esquina inferior derecha de cada semana

| <ul> <li>4 de noviembre - 10 de noviembre »</li> </ul> | i |
|--------------------------------------------------------|---|
| Unidad I<br>Introducción a la<br>Agromática            |   |
| Añadir una actividad o un recurso                      |   |

- 3. Se muestra una ventana emergente con tres pestañas: Todos, Actividades y Recursos
- 4. Seleccione la pestaña Actividades y opción Cuestionario

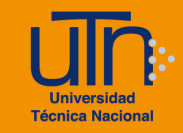

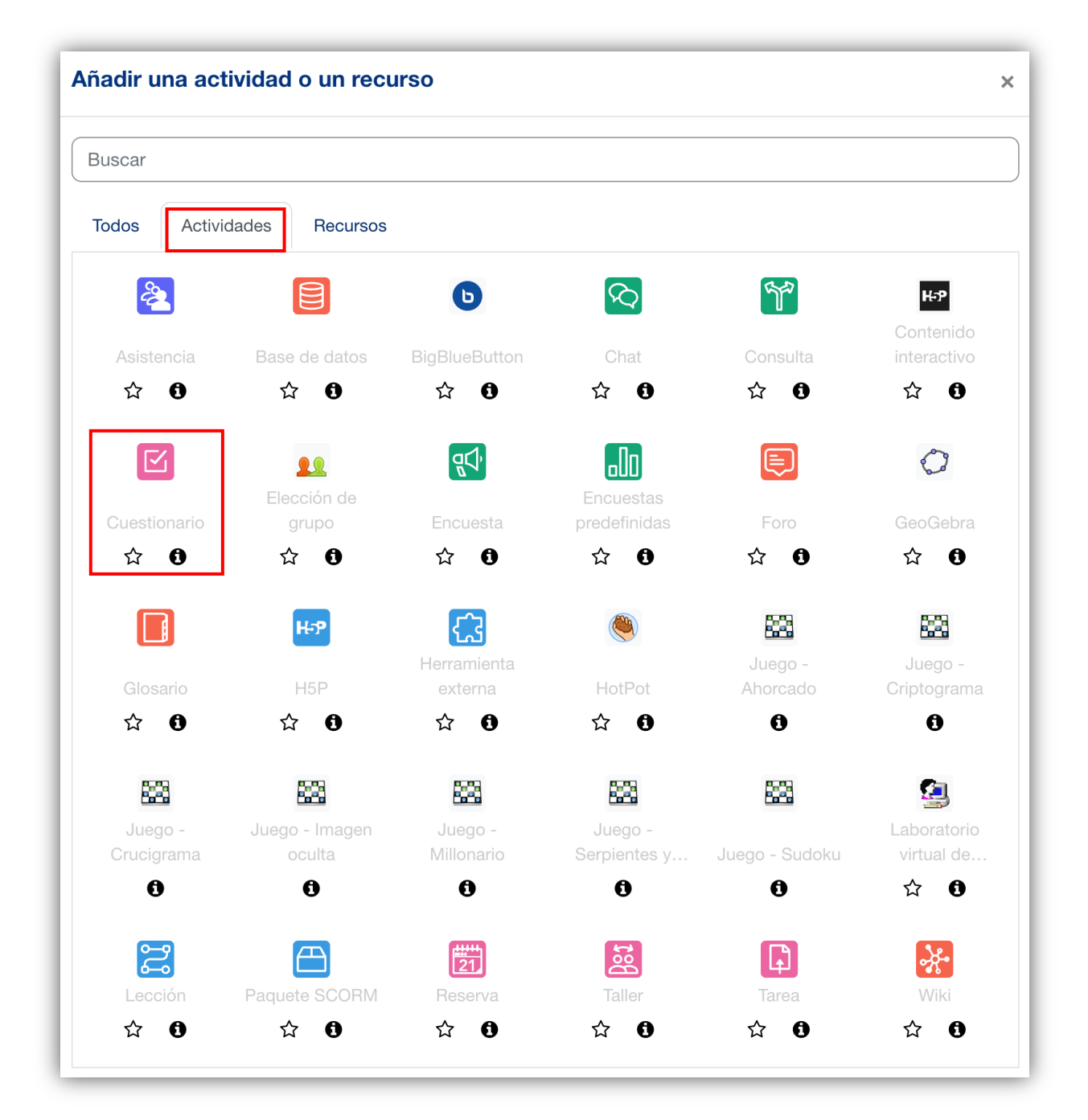

- 5. Se muestran las siguientes secciones
  - a. Secciones
    - General
    - Temporalización
    - Calificación
    - Esquema
    - Comportamiento de las preguntas
    - Opciones de revisión

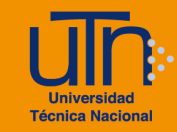

- Apariencia
- Safe Exam Browser
- Restricciones extra sobre los intentos
- Retroalimentación global
- Ajustes comunes del módulo
- Restricciones de acceso
- Condiciones de finalización de actividad
- Marcas
- Competencias
- b. Opción Expandir todo
- c. Botón Guardar cambios y regresar al curso
- d. Botón Guardar cambios y mostrar
- e. Botón Cancelar

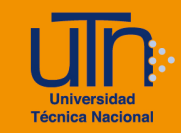

| Agregando un nuevo Cuestionario a 4 de noviembre - 10 de noviembre        |
|---------------------------------------------------------------------------|
| Expandir todo                                                             |
| > Temporalización                                                         |
| > Calificación                                                            |
| > Esquema                                                                 |
| > Comportamiento de las preguntas                                         |
| > Opciones de revisión                                                    |
| > Apariencia                                                              |
| > Safe Exam Browser                                                       |
| > Restricciones extra sobre los intentos                                  |
| > Retroalimentación global                                                |
| > Ajustes comunes del módulo                                              |
| > Restricciones de acceso                                                 |
| > Condiciones de finalización de actividad                                |
| > Marcas                                                                  |
| > Competencias                                                            |
| Enviar notificación de actualización de contenido                         |
| Guardar cambios y regresar al curso Guardar cambios y mostrar<br>Cancelar |
| Requerido                                                                 |

- 6. A continuación, se explican de manera general las secciones que se deben modificar:
  - a. General: permite configurar la información general
    - Nombre: agregue el nombre del cuestionario
    - **Descripción**: coloque las indicaciones de la actividad

| General     |   |                                              |
|-------------|---|----------------------------------------------|
| Nombre      | 0 | Cuestionario 1                               |
| Descripción |   | Párrafo V B I E E V Coloque las indicaciones |
|             |   | Ruta: p ::                                   |

Configuración de Cuestionario

- b. Temporalización: permite configurar el tiempo del cuestionario.
   Presione la opción Habilitar para las opciones necesarias
  - Abrir cuestionario
  - Cerrar cuestionario
  - Límite de tiempo: establezca el tiempo necesario
  - Cuando el tiempo ha terminado

| Temporaliza                          | ción                                         |
|--------------------------------------|----------------------------------------------|
| Abrir cuestionario 👔                 | □ Habilitar 5 		 marzo 		 ♦ 2024 		 09 		 04 |
| Cerrar cuestionario                  | □ Habilitar 5 		 marzo 		 ♦ 2024 		 09 		 04 |
| Límite de tiempo 🛛 ?                 | 0 minutos 🗢 🗆 Habilitar                      |
| Cuando el tiempo 🛛 ?<br>ha terminado | El envío se realiza automáticamente          |

c. Calificación:

- Categoría de calificaciones
- Calificación para aprobar: se recomienda dejarlo en blanco, no hace referencia al valor porcentual de la actividad
- Intento permitidos: seleccione la cantidad de intentos

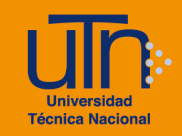

Método de calificación

| / | Calificación                       |                         |
|---|------------------------------------|-------------------------|
|   | Categoría de ?<br>calificaciones   | Sin categorizar 🗢       |
|   | Calificación para 🔹 😯 aprobar      |                         |
|   | Intentos permitidos                | 2 🗘                     |
|   | Método de <b>?</b><br>calificación | Calificación más alta 🗢 |

- d. Esquema: permite configurar la visualización de las preguntas
  - Página nueva: se recomienda seleccionar la opción cada 5 preguntas
  - Método de navegación

| <ul> <li>Esquema</li> </ul>          | a |               |    |
|--------------------------------------|---|---------------|----|
| Página nueva                         | ? | Cada pregunta | \$ |
| Ver menos<br>Método de<br>navegación | 3 | Libre \$      |    |

- e. **Opciones de revisión**: permite configurar las opciones a la hora de revisar.
  - Habilite para las opciones necesarias
  - Se recomienda marcar en las tres columnas las opciones:
    - El intento
    - Puntos

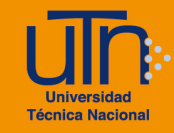

Respuesta Corta

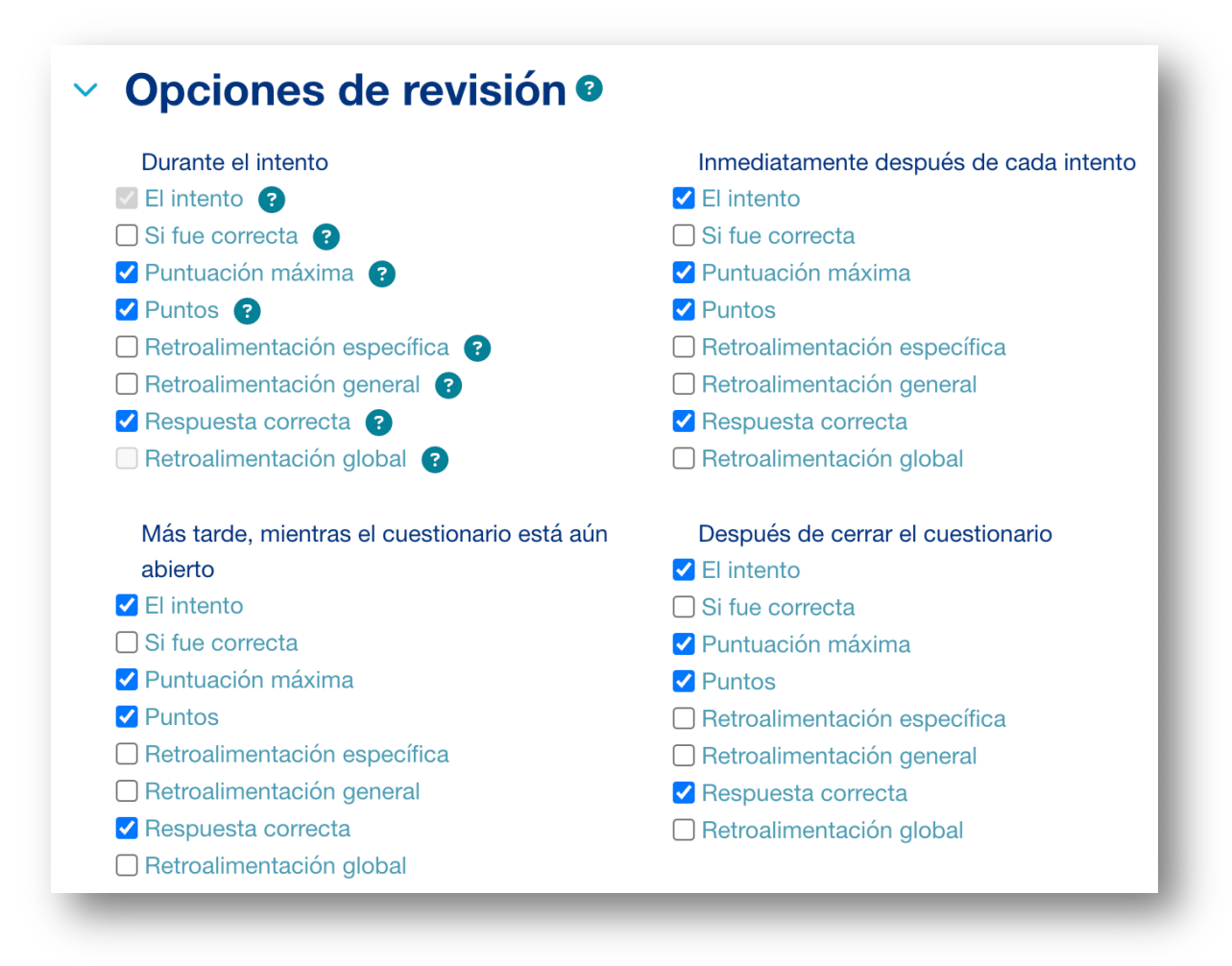

7. Una vez modificadas las secciones correspondientes, presione el botón Guardar cambios y mostrar

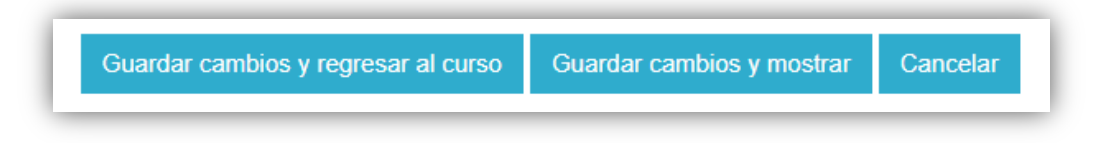

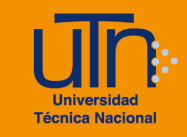

| Cuestionario                                 | Configuración                             | Preguntas              | Resultados      | Banco de preguntas | Más ~ |  |
|----------------------------------------------|-------------------------------------------|------------------------|-----------------|--------------------|-------|--|
| <b>Abrió:</b> martes<br><b>Cerró:</b> lunes, | , 5 de marzo de 202<br>11 de marzo de 202 | 24, 09:04<br>24, 09:04 |                 |                    |       |  |
| Coloque las ir                               | ndicaciones aquí                          |                        |                 |                    |       |  |
| Agregar pre                                  | egunta                                    |                        |                 |                    |       |  |
| entos permitic                               | dos: 2                                    |                        |                 |                    |       |  |
| létodo de califi                             | cación: Calificación                      | más alta               |                 |                    |       |  |
| Aún no se ha                                 | n agregado pregunt                        | tas                    |                 |                    |       |  |
|                                              |                                           |                        | Volver al curso |                    |       |  |

#### a.2. Editar cuestionario

- 1. Presione la opción Modo de edición
- 2. Seleccione el cuestionario a editar
- 3. Presione la opción Editar, ubicada a la derecha del cuestionario
- 4. Presione la opción Editar ajustes
- 5. Se habilitan las opciones de configuración
- 6. Modifique los datos deseados
- 7. Presione el botón Guardar cambios y regresar al curso o Guardar cambios y mostrar

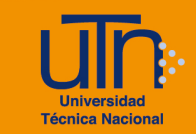

|                                     | × 🕛               |
|-------------------------------------|-------------------|
|                                     | Editar ajustes    |
| + Añadir una actividad o un recurso | 💠 Mover           |
|                                     | Oisponibilidad >  |
|                                     | 🗗 Duplicar        |
|                                     | • Asignar roles   |
| 11 de noviembre - 17 de noviembre » | 💒 Modo de grupo > |
|                                     | 🛅 Borrar          |

### a.3. Borrar cuestionario

- 1. Active el **Modo de edición**, ubicado en la esquina superior derecha del área de trabajo
- 2. Seleccione el cuestionario a borrar
- 3. Presione la opción Editar, ubicada a la derecha del cuestionario
- 4. Presione la opción Borrar
- 5. Se muestra una ventana emergente para confirmar la eliminación
- 6. Presione el botón Si

| Cuestionario 1 🔗                      | * []              |
|---------------------------------------|-------------------|
|                                       | Editar ajustes    |
| (+) Añadir una actividad o un recurso | + Mover           |
|                                       | Oisponibilidad >  |
|                                       | Duplicar          |
|                                       | Asignar roles     |
| 11 de noviembre - 17 de noviembre «   | 👺 Modo de grupo > |
|                                       | 💼 Borrar          |
|                                       |                   |

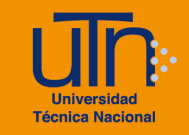

| ¿Eliminar actividad?                                              | ×       |
|-------------------------------------------------------------------|---------|
| Esto eliminará Cuestionario 1 y cualquier datos de usuario que co | ntenga. |
| Cancelar                                                          | Borrar  |

# a.4. **Previsualizar cuestionario**

- 1. Ingrese al cuestionario
- 2. Presione el botón Previsualizar el cuestionario ahora

| Marcar como hecho                                                                                      |
|----------------------------------------------------------------------------------------------------|
| <b>Abrió:</b> viernes, 12 de marzo de 2021, 08:00<br><b>Cerró:</b> viernes, 19 de marzo de 2021, 10:55 |
| Coloque las indicaciones                                                                               |
| Vista previa del cuestionario                                                                          |
| ímite de tiempo: 30 minutos                                                                            |
| létodo de calificación: Calificación más alta                                                          |
| itentos: 1                                                                                             |
| ste cuestionario no está disponible en este momento                                                    |

- 3. Se muestra el cuestionario con las preguntas, realice las pruebas necesarias
- 4. Presione el botón Terminar intento

Configuración de Cuestionario

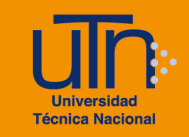

| Seleccione una: |                                           |
|-----------------|-------------------------------------------|
| O Verdadero     |                                           |
| O Falso         |                                           |
|                 |                                           |
|                 |                                           |
|                 |                                           |
|                 |                                           |
| Termina         | ar intento                                |
|                 | Seleccione una:<br>O Verdadero<br>O Falso |

| Navegación por el<br>cuestionario      |   |
|----------------------------------------|---|
| Terminar intento                       |   |
| Comenzar una nueva<br>previsualización |   |
|                                        | J |

- 5. Presione el botón Enviar todo y terminar
- 6. Se muestra una ventana emergente para confirmar el envío
- 7. Presione el botón Enviar todo y terminar
- 8. Al finalizar se muestra el resultado del cuestionario

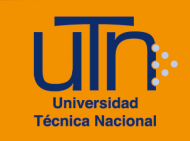

| Cuestion<br>Resumen | nario 1<br>del intento                                                                             |
|---------------------|----------------------------------------------------------------------------------------------------|
| Pregunta            | Estatus                                                                                            |
| 1                   | Respuesta guardada                                                                                 |
|                     | Volver al intento                                                                                  |
|                     | Tiempo restante 0:27:40                                                                            |
| 1                   | Este intento debe ser presentado el viernes, 12 de marzo de 2021, 12:04.<br>Enviar todo y terminar |

| ¿Entregar todas                                      | sus respuestas y terminar? ×                               |
|------------------------------------------------------|------------------------------------------------------------|
| Una vez que haga el env<br>intento de resolver el cu | vío, no podrá cambiar sus respuestas de este<br>estionario |
|                                                      | Cancelar Enviar todo y terminar                            |

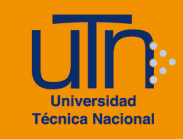

| Comenzado     | o el viernes, 12 de marzo de 2021, 11:34 |  |  |  |  |
|---------------|------------------------------------------|--|--|--|--|
| Esta          | ado Finalizado                           |  |  |  |  |
| Finalizado    | viernes, 12 de marzo de 2021, 11:38      |  |  |  |  |
| Tiempo emplea | ado 3 minutos 53 segundos                |  |  |  |  |
| Pun           | tos 0,00/1,00                            |  |  |  |  |
| Calificac     | ión 0,00 de 30,00 (0%)                   |  |  |  |  |
|               |                                          |  |  |  |  |
| Pregunta 1    | Coloque la pregunta                      |  |  |  |  |
| Finalizado    |                                          |  |  |  |  |
| Puntúa 0,00   | Seleccione una:                          |  |  |  |  |
| sobre 1,00    | Verdadero                                |  |  |  |  |
| 🖗 Marcar      | Falso                                    |  |  |  |  |
| pregunta      |                                          |  |  |  |  |
| 🔅 Editar      |                                          |  |  |  |  |
| pregunta      |                                          |  |  |  |  |
|               |                                          |  |  |  |  |
|               |                                          |  |  |  |  |
|               |                                          |  |  |  |  |
|               | La respuesta correcta es 'Falso'         |  |  |  |  |
|               |                                          |  |  |  |  |
| _             |                                          |  |  |  |  |

# b. Pregunta

# b.1. Agregar pregunta

- 1. Ingrese al cuestionario
- 2. Si es la primera pregunta en agregar, presione el botón **Agregar pregunta**, caso contario presione la opción **Preguntas**, ubicada en el menú superior.

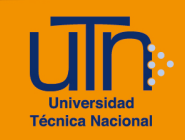

|                                |                                           | estionario<br>Cuestio  | nario 1         |                    |       |
|--------------------------------|-------------------------------------------|------------------------|-----------------|--------------------|-------|
| Cuestionario                   | Configuración                             | Preguntas              | Resultados      | Banco de preguntas | Más ~ |
|                                |                                           |                        |                 |                    |       |
| Abrió: martes<br>Cerró: lunes, | , 5 de marzo de 202<br>11 de marzo de 202 | 24, 09:04<br>24, 09:04 |                 |                    |       |
| Coloque las ir                 | ndicaciones aquí                          |                        |                 |                    |       |
| Agregar pre                    | egunta                                    |                        |                 |                    |       |
| tentos permitio                | dos: 2                                    |                        |                 |                    |       |
| létodo de califi               | cación: Calificación                      | más alta               |                 |                    |       |
| Avin no oo ho                  | n agrada progunt                          | 22                     |                 |                    |       |
| Aun no se na                   | n agregado preguni                        | as                     |                 |                    |       |
|                                |                                           |                        | Volver al curso |                    |       |

- 3. Se muestran las siguientes opciones
  - a. Botón Paginar de nuevo
  - b. Botón Seleccionar varios elementos
  - c. Calificación máxima
  - d. Opción Reordenar las preguntas al azar
  - e. Opción Agregar

| Editando cuestionario: Cuestionario 1e |                                              |                     |               |                  |  |  |
|----------------------------------------|----------------------------------------------|---------------------|---------------|------------------|--|--|
| Preguntas:0   Cuestiona                | rio abierto (se cerrará el 19/03/2021 23:55) | Calificación máxima | 10,00         | Guardar          |  |  |
| Paginar de nuevo                       | Seleccionar varios elementos                 | 1                   | lotal de cali | ficaciones: 0,00 |  |  |
| ø                                      |                                              | Reordenar las       | s preguntas   | al azar 👩        |  |  |
|                                        |                                              |                     |               | Agregar 🝷        |  |  |

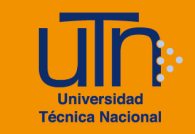

- 8. A continuación, se explican de manera general las secciones que se deben modificar:
  - a. Calificación máxima: coloque el valor porcentual, solamente valores numéricos; sin digitar el símbolo %.

Presione el botón Guardar

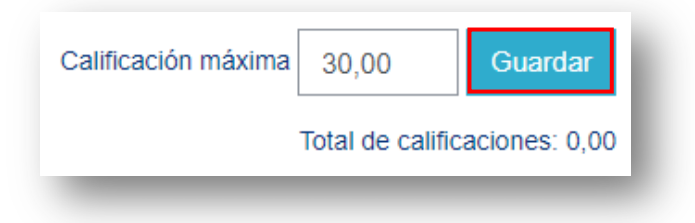

#### b. Opción agregar

• Seleccione la opción una nueva pregunta

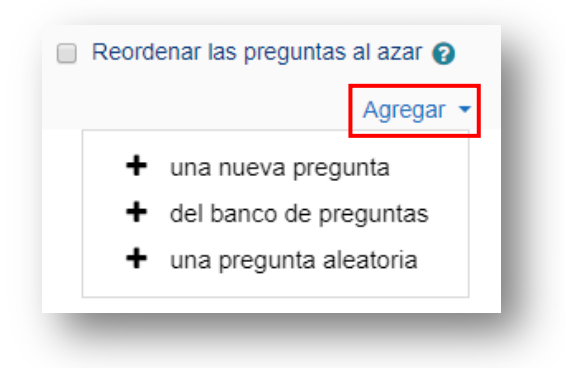

- Se muestra una ventana emergente con los diferentes tipos de preguntas
- Seleccione el tipo de pregunta deseada
- Presione el botón Agregar

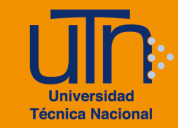

| Elij       | ja u        | n tipo de pro                          | egunta a agregar                                         | × |
|------------|-------------|----------------------------------------|----------------------------------------------------------|---|
| PRE        | EGUN        | ITAS                                   | Forma simple de pregunta de opción múltiple              |   |
| $\bigcirc$ | ŧ≡          | Opción múltiple                        | con dos únicas posibilidades ('Verdadero' y<br>'Falso'). |   |
| ۲          | ••          | Verdadero/Falso                        |                                                          |   |
| $\bigcirc$ | Ħ           | Emparejamiento                         |                                                          |   |
| $\bigcirc$ |             | Respuesta corta                        |                                                          |   |
| $\bigcirc$ |             | Numérica                               |                                                          |   |
| $\bigcirc$ |             | Ensayo                                 |                                                          |   |
| 0          | 4.          | Arrastrar y soltar<br>marcadores       |                                                          |   |
| $\bigcirc$ | <b>•</b> ‡• | Arrastrar y soltar<br>sobre texto      |                                                          |   |
| $\bigcirc$ | +           | Arrastrar y soltar<br>sobre una imagen |                                                          |   |
|            | 343         |                                        | ·                                                        |   |
|            |             |                                        | Agregar Cancela                                          | r |

- Dependiendo del tipo de pregunta seleccionado se muestran una serie de secciones con datos a completar
- Siempre se va a encontrar la sección General con las siguientes opciones
  - Categoría
  - Nombre de la pregunta
  - Enunciado de la pregunta
  - Puntuación por defecto: valor de la pregunta
  - Retroalimentación general
  - ID number

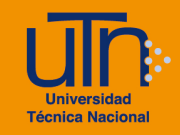

| <ul> <li>General</li> </ul>  |                             |
|------------------------------|-----------------------------|
| Categoría                    | Por defecto en JackDawson 💠 |
| Nombre de la pregunta        | Pregunta 1                  |
| Enunciado de la pregunta 🏾 🌖 |                             |
|                              | Coloque la pregunta         |
|                              | Ruta: p                     |
| Puntuación por defecto       | 1                           |
| Retroalimentación general 💡  |                             |
|                              | ÷                           |
|                              | Ruta: p                     |
| Número de ID                 |                             |

 Una vez modificadas las secciones correspondientes, presione el botón Guardar cambios

#### b.2. Editar pregunta

- 1. Ingrese al cuestionario
- 2. Presione la opción Editar cuestionario, ubicada dentro del símbolo de engranaje Menú de acciones
- 3. Seleccione la pregunta a editar
- 4. Presione la opción **editar pregunta** con símbolo de engranaje, ubicada al lado izquierdo del nombre de la pregunta
- 5. Modifique los datos deseados
- 6. Presione el botón Guardar cambios

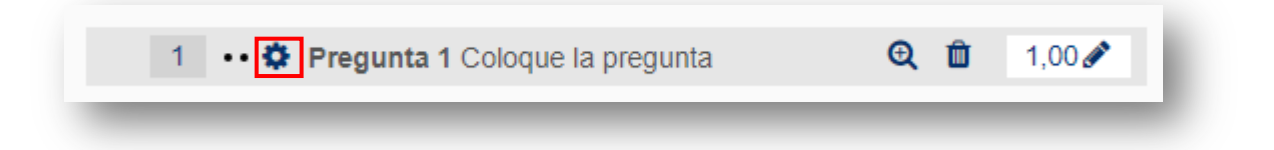

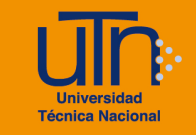

#### b.3. Borrar pregunta

- 1. Ingrese al cuestionario
- 2. Presione la opción Editar cuestionario, ubicada dentro del símbolo de engranaje Menú de acciones
- 3. Seleccione la pregunta a borrar
- 4. Presione la opción borrar
- 5. Se muestra una ventana emergente para confirmar la eliminación
- 6. Presione el botón Si

| <b>€</b> <u>面</u> 1,00 <i>∕</i> |
|---------------------------------|
| ×                               |
|                                 |
|                                 |

#### b.4. Previsualizar pregunta

- 1. Ingrese al cuestionario
- 2. Presione la opción Editar cuestionario, ubicada dentro del bloque Administración
- 3. Seleccione la pregunta a previsualizar
- 4. Presione la opción vista previa, con símbolo de lupa
- 5. Se muestra una ventana emergente con la pregunta y demás elementos

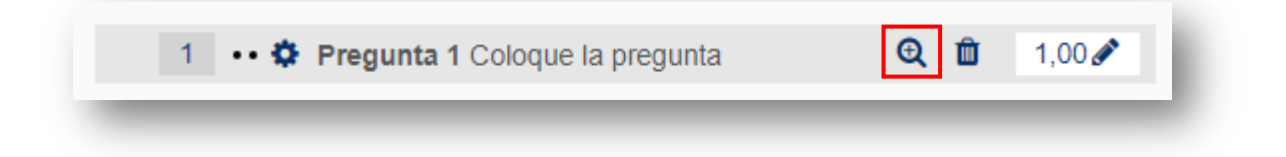

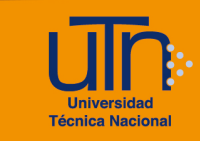

#### c. Resultados

#### c.1. Calificación

- 1. Ingrese al cuestionario
- 2. Presione la opción **Calificación**, ubicada dentro del símbolo de engranaje **Menú de acciones**
- 3. Se muestran las siguientes opciones para generar el informe
  - a. Qué incluir en el informe
  - b. Mostrar opciones
  - c. Botón Mostrar informe
  - d. Botón Recalificar todo
  - e. Botón Simulacro de recalificación completa

| Cuestionario 1                                    |                                                                            |
|---------------------------------------------------|----------------------------------------------------------------------------|
| Intentos: 1                                       |                                                                            |
| <ul> <li>Qué incluir en el inform</li> </ul>      | e                                                                          |
| Intentos de                                       | usuarios matriculados que han hecho intentos de resolver el cuestionario 🔶 |
| Los intentos que hay                              | 🗹 En curso 🕑 Atrasados 🖉 Finalizado 🗹 Nunca enviado                        |
|                                                   | Mostrar a lo más un intento final por usuario (Calificación más alta)      |
| Mostrar únicamente intentos                       | que han sido recalificadas / están marcadas porque necesitan recalificarse |
| <ul> <li>Mostrar opciones</li> </ul>              |                                                                            |
| Tamaño de página                                  | 30                                                                         |
| Muestra / descarga puntuación de<br>cada pregunta | Sí ¢                                                                       |
|                                                   | Mostrar informe                                                            |
|                                                   | Recalificar todo Simulacro de recalificación completa                      |

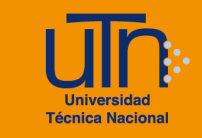

- 4. Presione el botón Mostrar informe
- 5. Se visualiza la información del intento de los estudiantes
  - a. Nombre/ Apellidos
  - b. Dirección de correo
  - c. Estado
  - d. Comenzado el
  - e. Finalizado
  - f. Tiempo requerido
  - g. Calificación
  - h. Las respuestas de las preguntas que conforman el cuestionario con su respectivo valor

|     | Nombre /<br>Apellido(s)                               | Número<br>de ID | Dirección de<br>correo | Estado     | Comenzado<br>el                 | Finalizado                         | Tiempo<br>requerido | Calificación/30,00 | P. 1<br>/30,00 |
|-----|-------------------------------------------------------|-----------------|------------------------|------------|---------------------------------|------------------------------------|---------------------|--------------------|----------------|
| - 🔇 | Leonardo<br>Cortés<br>Mora<br>Revisión<br>del intento |                 | lcortes@utn.ac.cr      | Finalizado | 12 de marzo<br>de 2021<br>11:57 | 12 de<br>marzo de<br>2021<br>11:57 | 13<br>segundos      | 30,00              | ✔ 30,00        |

#### c.2. Corregir o agregar calificación

- 1. Ingrese al cuestionario
- 2. Realice los pasos descritos en la sección Calificación
- 3. Presione la opción **Revisión del intento**, ubicada debajo del nombre del estudiante
- 4. Se visualiza la información del cuestionario

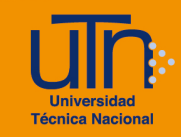

|                                                                                                    | Leonar                                    | do Cortés Mora                                                     |                 |                    |        |  |  |  |  |  |
|----------------------------------------------------------------------------------------------------|-------------------------------------------|--------------------------------------------------------------------|-----------------|--------------------|--------|--|--|--|--|--|
| Comenzado                                                                                           | o el viernes                              | viernes, 12 de marzo de 2021, 11:57                                |                 |                    |        |  |  |  |  |  |
| Est                                                                                                 | ado Finaliza                              | Finalizado                                                         |                 |                    |        |  |  |  |  |  |
| Finalizado                                                                                          | en viernes                                | viernes. 12 de marzo de 2021. 11:57                                |                 |                    |        |  |  |  |  |  |
| Tien                                                                                                | 13 580                                    | 13 secundos                                                        |                 |                    |        |  |  |  |  |  |
| empleado                                                                                            |                                           |                                                                    |                 |                    |        |  |  |  |  |  |
| Pun                                                                                                 | tos 1,00/1,0                              | 00                                                                 |                 |                    |        |  |  |  |  |  |
| Calificac                                                                                           | ión 30,00 d                               | le 30,00 (100%)                                                    |                 |                    |        |  |  |  |  |  |
| Pregunte 1<br>Correcta<br>Puntùa 1,00<br>sobre 1,00<br>V Marcar<br>pregunta<br>V Editar<br>pregunta | Coloque<br>Seleccio<br>O Verda<br>® Falso | Coloque la pregunta<br>Seleccione una:<br>○ Verdadero<br>◎ Falso ✔ |                 |                    |        |  |  |  |  |  |
| La respuesta correcta es 'Falso'<br>Escribir comentario o corregir la calificación                  |                                           |                                                                    |                 |                    |        |  |  |  |  |  |
|                                                                                                    |                                           |                                                                    |                 |                    |        |  |  |  |  |  |
| Historial de respuestas                                                                             |                                           |                                                                    |                 |                    |        |  |  |  |  |  |
|                                                                                                    | Paso                                      | Hora                                                               | Acción          | Estado             | Puntos |  |  |  |  |  |
|                                                                                                    | 1                                         | 12/03/2021 11:57                                                   | Iniciado/a      | Sin responder aún  |        |  |  |  |  |  |
|                                                                                                    | 2                                         | 12/03/2021 11:57                                                   | Guardada: Falso | Respuesta guardada |        |  |  |  |  |  |
|                                                                                                    |                                           |                                                                    |                 |                    |        |  |  |  |  |  |

- 5. Seleccione la respuesta a corregir
- 6. Presione la opción Escribir comentario o corregir la calificación
- 7. Escriba el comentario o asigne la puntuación correcta
- 8. Presione el botón Guardar

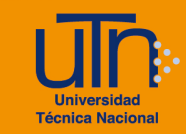

|                         | Leonar                                                                                                    | Leonardo Cortés Mora |                    |                    |        |  |  |  |  |
|-------------------------|----------------------------------------------------------------------------------------------------|----------------------|--------------------|--------------------|--------|--|--|--|--|
| Cuestionario            | Cuesti                                                                                                    | Cuestionario 1       |                    |                    |        |  |  |  |  |
| Pregunta                | Pregur                                                                                                    | Pregunta 1           |                    |                    |        |  |  |  |  |
| Pregunta 1              | Cologue                                                                                                    | la pregunta          |                    |                    |        |  |  |  |  |
| Finalizado              | Coloque                                                                                                    | Coloque la pregunta  |                    |                    |        |  |  |  |  |
| Rustia 1.00             | Seleccione una:                                                                                                    |                      |                    |                    |        |  |  |  |  |
| sobre 1.00              | Verd                                                                                                    | O Verdadero          |                    |                    |        |  |  |  |  |
| ST. Manual              | False     False     False | ® Falso              |                    |                    |        |  |  |  |  |
| eregunta                | - Faisu                                                                                                    |                      |                    |                    |        |  |  |  |  |
| h                       |                                                                                                    |                      |                    |                    |        |  |  |  |  |
|                         |                                                                                                    |                      |                    |                    |        |  |  |  |  |
|                         | _                                                                                                    |                      |                    |                    |        |  |  |  |  |
|                         | Comentario                                                                                                    |                      |                    |                    |        |  |  |  |  |
|                         |                                                                                                    |                      |                    |                    |        |  |  |  |  |
|                         |                                                                                                    |                      |                    |                    |        |  |  |  |  |
|                         |                                                                                                    |                      |                    |                    |        |  |  |  |  |
|                         |                                                                                                    |                      |                    |                    |        |  |  |  |  |
|                         | Ruta: p                                                                                                    | -                    |                    |                    |        |  |  |  |  |
| Puntuación              |                                                                                                    |                      |                    |                    |        |  |  |  |  |
| 1 sobre 1,00            |                                                                                                    |                      |                    |                    |        |  |  |  |  |
| L                       |                                                                                                    |                      |                    |                    |        |  |  |  |  |
|                         |                                                                                                    |                      |                    |                    |        |  |  |  |  |
| Historial de respuestas |                                                                                                    |                      |                    |                    |        |  |  |  |  |
|                         | Paso                                                                                                    | Hora                 | Acción             | Estado             | Puntos |  |  |  |  |
|                         | 1                                                                                                    | 12/03/2021 11:57     | Iniciado/a         | Sin responder aún  |        |  |  |  |  |
|                         | 2                                                                                                    | 12/03/2021 11:57     | Guardada: Falso    | Respuesta guardada |        |  |  |  |  |
|                         | 3                                                                                                    | 12/03/2021 11:57     | Intento finalizado | Finalizado         | 1,00   |  |  |  |  |
| Guardar Cano            | elar                                                                                                    |                      |                    |                    |        |  |  |  |  |

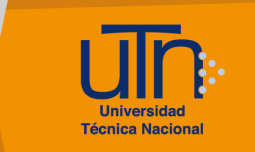

#### d. Créditos

# Universidad Técnica Nacional Centro de Formación Pedagógica y Tecnología Educativa Área de Tecnología Educativa y Producción de Recursos Didácticos

## Producción Académica:

Guadalupe Camacho Zúñiga Leonardo Cortés Mora Diseño Gráfico:

Geannina Sánchez Chacón

Derecho de Autor

Queda prohibida la reproducción, transformación, distribución y comunicación pública de la obra multimedia [Configuración de Cuestionario], por cualquier medio o procedimiento, conocido o por conocerse, sin el consentimiento previo de los titulares de los derechos, así como de las obras literarias, artísticas o científicas particulares que contiene.

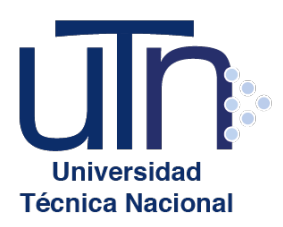

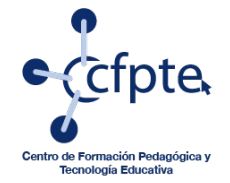

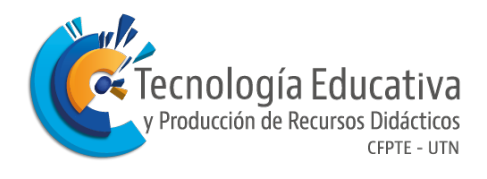